## **Operating Instructions**

for Room 1C01 Board Auditorium Lectern

To increase the successful projection of your computer, you should know how to:

- adjust the Resolution Ratio to (1024 x 760 pixels)
- place the computer Display in Dual, Clone, or Mirror Mode

- Plug the VGA cable into the **Computer In** jack in the Table Pop Up panel, When audio is required; plug the audio cable into the mini **Audio In** jack on the lectern.

- Plug the opposite end of the VGA cable into the computer's VGA Out jack and the mini audio cable into the **Headphones Out** jack.

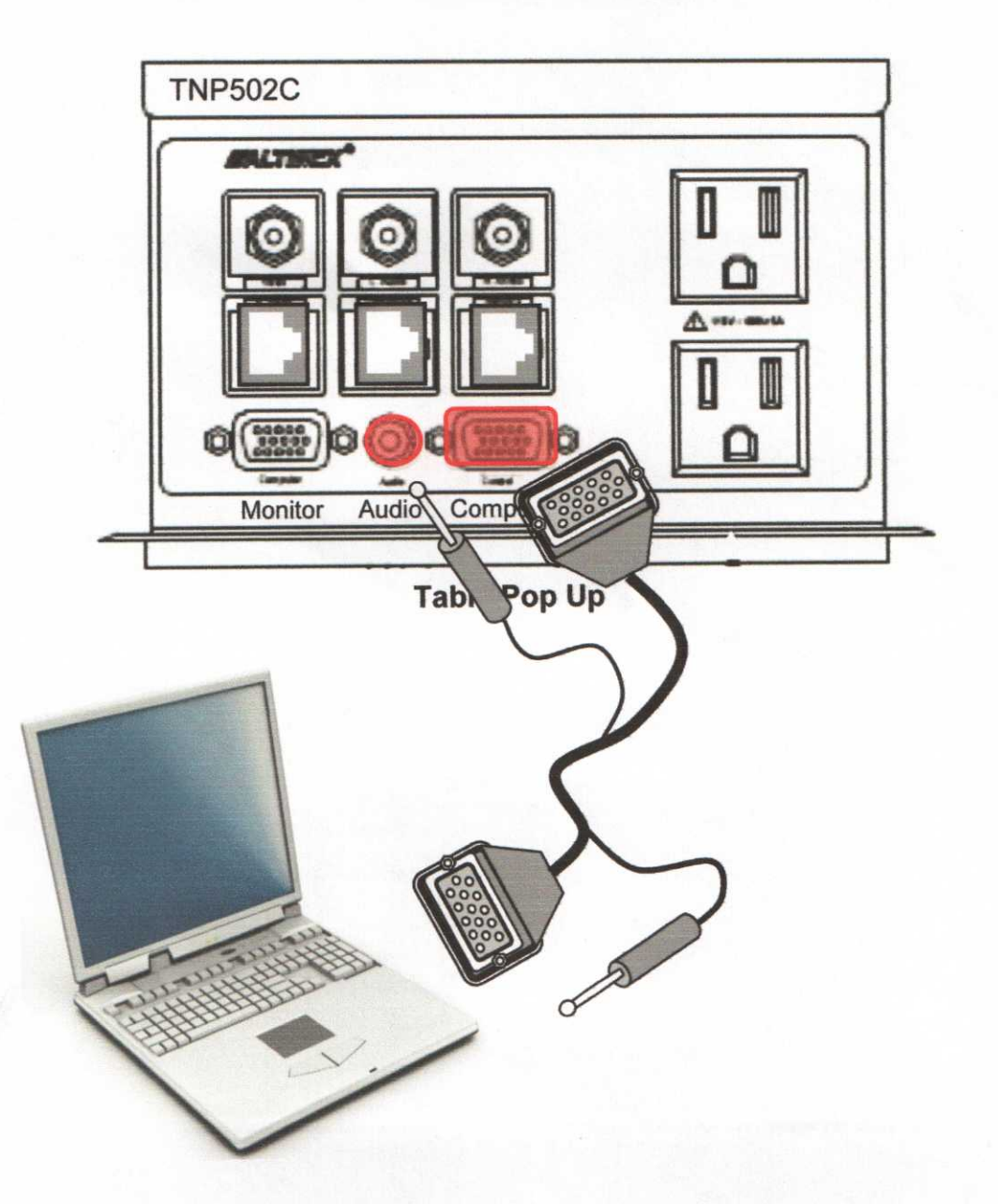

1

- Touching the screen on top of the lectern will activate the panel. Enter code 1, 2, 3, 4.

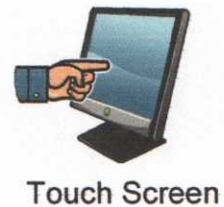

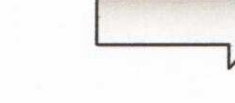

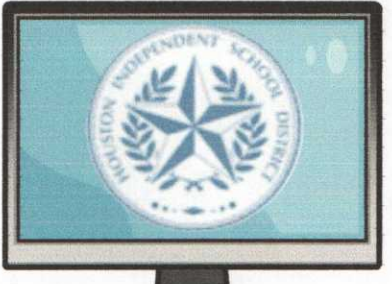

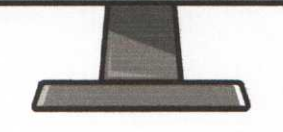

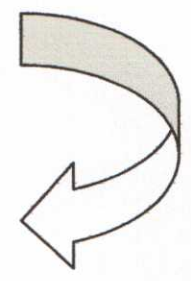

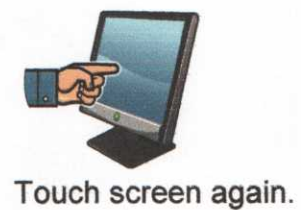

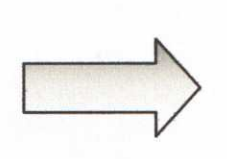

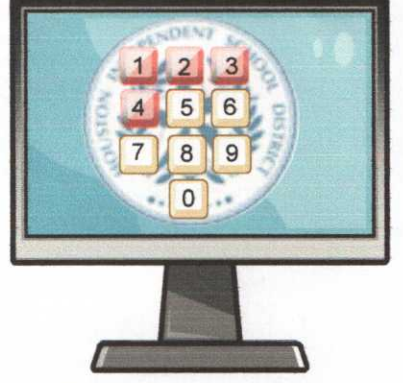

Enter Code: 1234

2

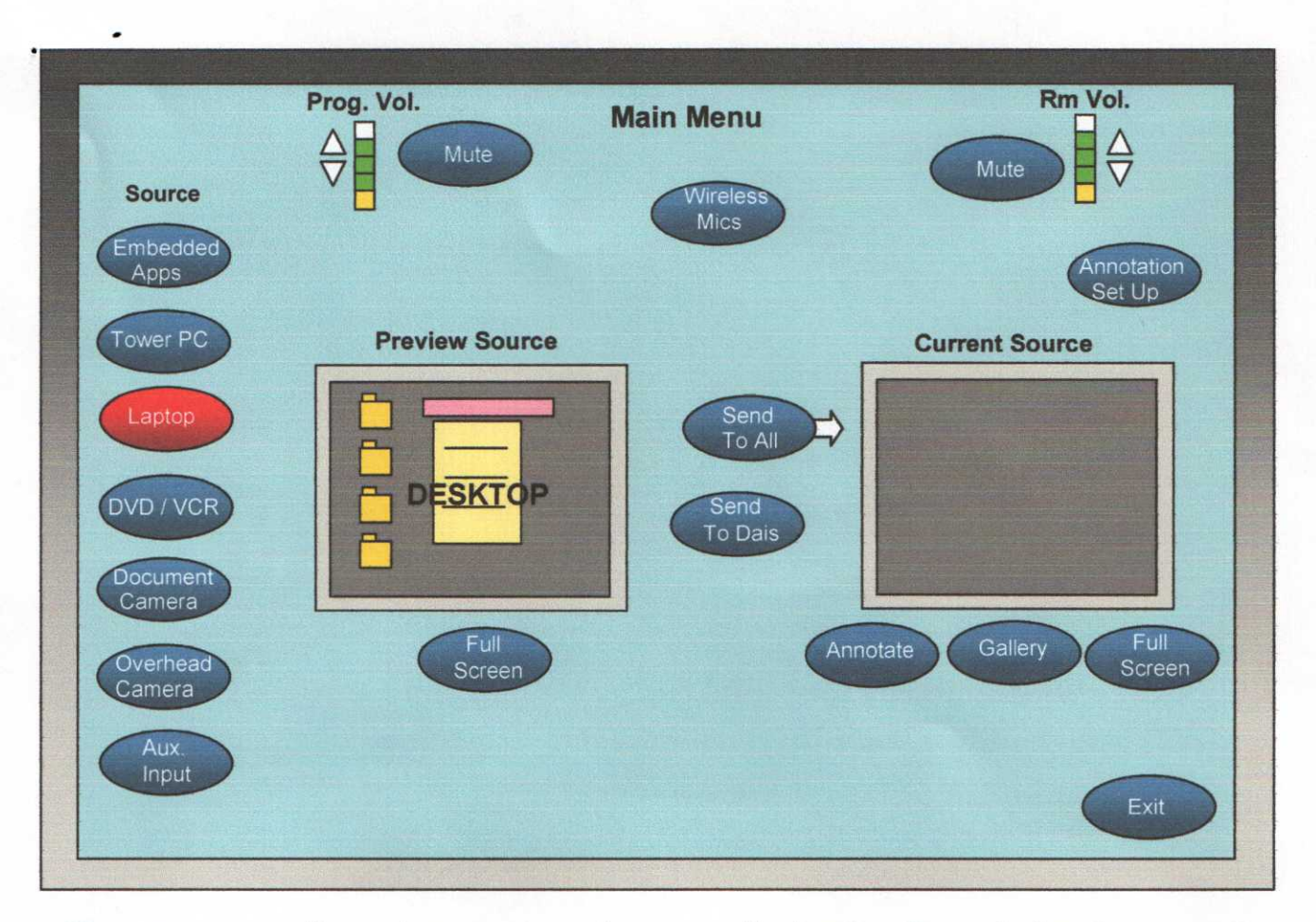

Choose a source. If you choose a computer source like **Laptop**, the projectors turn on and the screens will drop.

It takes about a minute for the projector to be ready, after which you should see the computer's desktop projected on the screen.

- If the desktop is not visible, check to make sure the **Resolution Ratio** of the computer is set to 1024 x 760 pixels. If needed, go to Control Panel, then Display, and use the slider to set correct resolution.

 Also check that the computer is NOT in Extended Monitor mode, <u>but</u> in Clone, Identical or Mirror Monitor mode.

(Windows OS: right click on the desktop go to settings. Mac OS: go to the Apple menu under System Preferences, click on Displays).

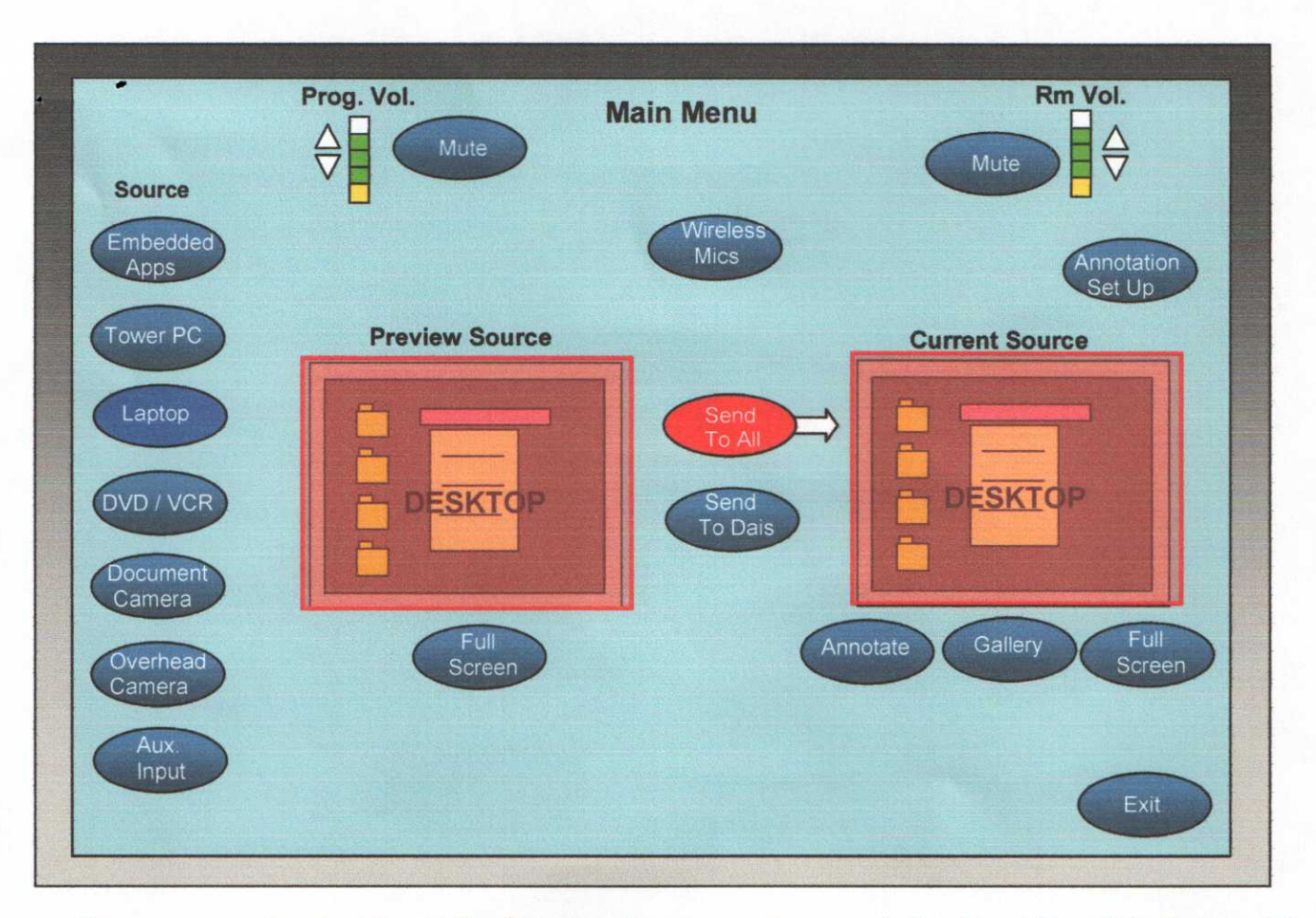

- Once you see the desktop in the **Preview Source** screen, push the **Send To All** button and the desktop should appear on the **Current Source** screen, <u>and the</u> large screens in the room.

- Program Volume controls all external volumes such as the laptop.
- Room Volume acts like a Master Volume, controlling ALL audio, including microphones.

## Changing to another source after the initial start up:

- Press the button of the source you want to see.
- The source should appear on the screen(s)

Note: The Touch Screen will go into a sleep mode after a long period of inactivity. Touch the screen to wake it up.

## **Turning on Wireless Mics**

-

٠

- Press the Wireless Mic button on the Lectern Touch Panel.

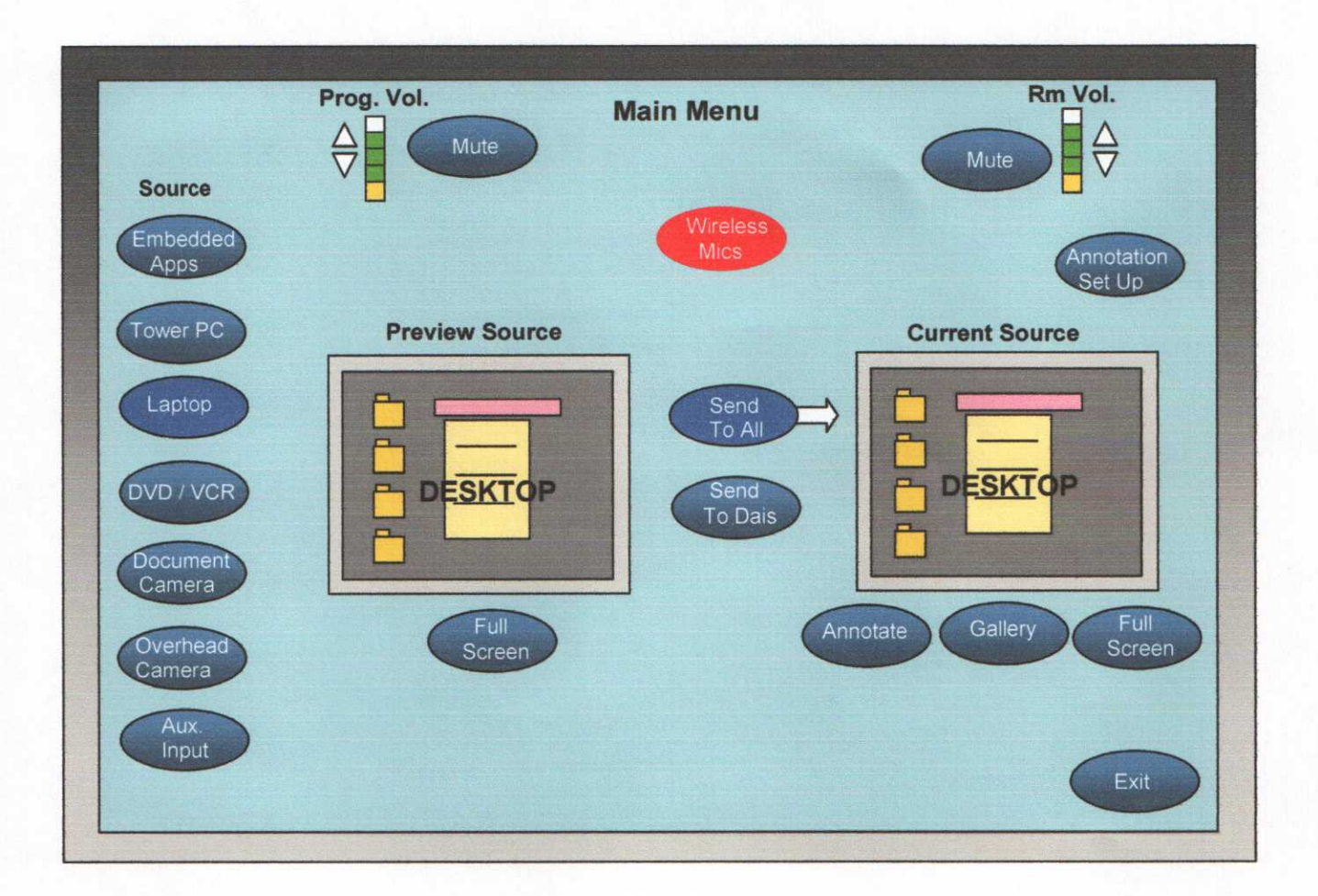

- Turn on one, or all four microphones, and adjust the volume of each.

-

| Sc                       | Prog. Vol. | Main Menu | Rm Vol. |
|--------------------------|------------|-----------|---------|
| Eml                      | Wireless 1 | Wireless  | 3       |
|                          |            |           |         |
| Doc<br>Cal<br>Ove<br>Car | Wireless 2 | Wireless  | a       |
|                          |            |           | Exit    |

When your session is complete, please shut the system down by pushing the "EXIT" button. Thank You.